# Utbildning Provet Cloud del 2

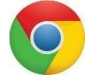

Välkommen till in andra utbildning i Provet Cloud. Börja med att logga in i testsystemet https://www.provetcloud.com/3949. Kom ihåg att använda Kom ihåg att använda Google

Kom ihåg att använda Kom ihåg att använda Google Chrome som din webbläsare.

Kontrollera att du är inne på rätt enhet, du ser vilken enhet du är inne på i vänster hörn.

## Innehåll

| Navigering/info igen                | 2  |
|-------------------------------------|----|
| Block 1 Uppgifter                   | 2  |
| Sök och boka ledig tid              | 2  |
| Ankomstregistrera                   | 2  |
| Konsultation                        | 4  |
| Markera som avvaktar utskrivning    | 6  |
| Betalningar och försäkringskrav     | 8  |
| Överenskommelse om senare betalning | 8  |
| Block 2 Uppgifter                   | 9  |
| Försäkringskrav och kortbetalning   | 9  |
| Betala med förskottsbetalning       | 11 |
| Kassaförsäljning                    | 13 |
| Block 3 Uppgifter                   | 15 |
| Fakturabevakning                    | 15 |
| Rapporter                           | 15 |
| Skapa en uppgift                    | 17 |
| Patienthistorik                     | 17 |
| Extrauppgifter                      | 18 |
| Skriva ut etikett                   | 18 |
| Sök ledig tid                       | 18 |
| Delad inkorg                        | 19 |
|                                     |    |

Navigering/info igen

Block 1 Uppgifter

Sök och boka ledig tid

- 1. Gå till patientkortet för den patient du skapade i del 1 av utbildningen. Du hittar dit genom att söka upp kunden eller patienten och trycka på djurets namn.
- 2. Tryck på +*Boka tid*. På den lilla pilen bredvid boka tid kan man söka en ledig tid till en specifik veterinär, en specifik avdelning eller både och.

|                                                                                                    | Hästkliniken (utb.mi | ijö)                                                                                                    |      |                                    |                                                                    | 📣 💽 Q                           | Demo Häst +                                                                                                    |
|----------------------------------------------------------------------------------------------------|----------------------|----------------------------------------------------------------------------------------------------|------|------------------------------------|--------------------------------------------------------------------|---------------------------------|----------------------------------------------------------------------------------------------------|
|                                                                                                    | Patient              | 🖪 Fallerallera (170) / Hejsan Hoppsan                                                                            | Häst | 2017-03-03, 3 år 8 månader         |                                                                    |                                 |                                                                                                    |
| ₩<br>20<br>4<br>4<br>3<br>8<br>8<br>8<br>8<br>8<br>8<br>8<br>8<br>8<br>8<br>8<br>8<br>8<br>8<br>8<br>8<br>8 |                      | Häst, Hona<br>2017-03-03, Ålder: 3 år 8 månader<br>Lägs til vikt<br><b>Ny pelekt Ej til Pressedelsproduktion</b> |      | $\bigcirc$                         | Hejsan Hoppsan (105)<br>Son Hejvägen 3, 45612 Hejköping<br>Ny kund |                                 | Allmän information<br>Konsultationshistorik<br>Historik för produktförsäljning<br>Försäkringskrav<br>Anteckningar &<br>kommunikation |
|                                                                                                    | Allmän<br>Name       | information- Patient                                                                                             | I    | Vertryg - 🛉 Pretiminis prisuppgift | + Boka tid - + Konsultatio                                         | n 🕇 Kassaförsäljning 🖉 Historik | Påminnelser<br>Laboratoriediagnostiska tester<br>Vaccinationshistorik<br>Formulär<br>Mätbara parametrar över tid                     |

#### 3. Boka nu en tid genom att trycka direkt på tiden i kalendern. Välj en tid på dagens datum.

| P | Hästkliniken (     |                                                                                                    |                           |                               |                |                 |                       | ×       |   | ľ |     |        |           | <b>1</b>  | Jon         |
|---|--------------------|----------------------------------------------------------------------------------------------------|---------------------------|-------------------------------|----------------|-----------------|-----------------------|---------|---|---|-----|--------|-----------|-----------|-------------|
|   | Tidsbokning        | Ny avtalad bokad tid                                                                                                    |                           |                               |                |                 |                       |         |   |   |     |        |           |           |             |
| 2 |                    | Bokningstyp 🕄                                                                                                    | Besöksorsak 🗿             |                               | 1              | lyp av bokad ti | d 🔁                   |         | ł |   |     |        |           |           |             |
|   |                    | Q                                                                                                    | Besöksorsak               |                               |                | Konsultation    |                       |         |   |   |     |        |           |           |             |
|   | Åters              | Instruktioner (Instruktioner skickas till kunden med e                                                                                                    | -post.)                   |                               |                |                 |                       |         |   |   | dag | dag ve | dag vecka | dag vecka | dag vecka n |
|   |                    | Instruktioner                                                                                                    |                           |                               |                |                 |                       |         |   |   |     |        |           |           |             |
|   | Allmän             | Varaktighet                                                                                                    | Starttid                  | Sluttid                       |                |                 | Datum                 |         |   |   |     |        |           |           |             |
|   | Bara användare r   | 15 minuter 🗸 🗸                                                                                                    | 13:00                     | O 13:15                       |                | O               | 2020-11-24            | <b></b> |   |   |     |        |           |           |             |
|   | Använd dagsvv      |                                                                                                    |                           |                               |                |                 |                       |         |   | Į |     |        |           |           |             |
|   | ⊡Väljalla          | Ansvarig vårdgivare                                                                                                    | Övriga användare          | Resurser                      |                |                 | Avdelning             |         |   |   |     |        |           |           |             |
|   |                    | Q Akutmottagning Häst ×                                                                                                    | Q                         | Q                             |                |                 | Q                     |         |   |   |     |        |           |           |             |
|   | Avdelningar        |                                                                                                    |                           |                               |                |                 |                       |         | _ |   |     |        |           |           |             |
|   | ☑Välj alla         | Kund 3                                                                                                    |                           | Patient                       |                |                 |                       |         |   |   |     |        |           |           |             |
|   | Team               | Q Hejsan Hoppsan (105), Hejvägen 3,<br>45612                                                                                                    | Hejköping, × Redigera kun | d Q Fallerall                 | ra (170), Hona | , Häst, 2017    | -03-03 × Ny           | patient |   |   |     |        |           |           |             |
|   | ⊡Välj alla         | Ny kund                                                                                                    |                           | Ej till livsmedelspro         | luktion!       |                 |                       |         |   |   |     |        |           |           |             |
|   | Ansvarig vårdgivan |                                                                                                    |                           |                               |                |                 |                       |         | - |   |     |        |           |           |             |
|   | Filter             | Anteckningar                                                                                                    | E-post                    |                               | 0              | SMS             |                       |         |   |   |     |        |           |           |             |
|   | Akutmottagning     | Anteckninger                                                                                                    | Skicka E-post-bekräft     | else redigera                 |                | Skicka SMS      | -bekräftelse redigera |         |   |   |     |        |           |           |             |
|   | ☑Välj alla (max 40 | 1 million and a second second s | 🗌 Skapa mejlpåminnels     | e redigera                    |                | Skapa SMS       | påminnelse redigera   |         |   |   |     |        |           |           |             |
|   | Vårdpersonal       |                                                                                                    | ✓ Justera tid för utskick | k av mejlpåminnelse/SMS∙påmin | else           |                 |                       |         |   |   |     |        |           |           |             |

4. Fyll i uppgifterna i bokningstyp – akut, valfri besöksorsak och tryck Spara.

#### Ankomstregistrera

1. För att ankomstregistrera går du till Överblicken och letar fram din patient under schemalagda besök. Filtrera om du behöver. Kontrollera att det är dagens besök och tryck på den gröna knappen med pilen på (Den finns både på patientkortet under tidsbokning och på överblicken).

| Filter                 |     | Q. Alla avdel     | ninga <del>r</del> ×  | Q               | All personal | × Alla                   | Kommande Pass | erad Utebliven Avt | ookad Alla 24 h T     | īvā dagar Vecka Mār | ad 🗡 🗸  |
|------------------------|-----|-------------------|-----------------------|-----------------|--------------|--------------------------|---------------|--------------------|-----------------------|---------------------|---------|
| Kolumner               |     |                   |                       |                 |              |                          |               |                    |                       |                     |         |
| Kund                   | Pat | ienter 🔶          | Tid                   |                 | ÷            | Enhet                    | Besöksorsak   | Status             | Avdelning             | Pers.               | _       |
| Hejsan Hoppsan 🤏       |     | Fallerallera Häst | 13:00 2020-11-24 (60  | min)            |              | Hästkliniken (utb.miljö) | smärta        | Kommande           |                       | JG                  | •       |
| Nille Svensson 🔖       |     | Cleo Häst         | 9.30 2020-11-25 (120- | <del>min)</del> |              | Hästkliniken (utb.miljö) | DT skalle     | Avbokad            | Bilddiagnostik (BILD) | DH11                |         |
| Jonna Gohil 💊          |     | Ludde Hund        | 10:30 2020-11-25 (60  | min) %          |              | Hästkliniken (utb.miljö) | bdajhsbfj     | Kommande           | Poliklinik (POL)      | EPS                 | -0      |
| Jonna Gohil 💊          | 2   | Ludde Hund        | 11:45 2020-11-25 (60  | min) 🗗          |              | Hästkliniken (utb.miljö) | tete          | Kommande           | Hovslageri (HOV)      | HJN                 | O       |
| 50 🗸 Dokument per sida |     |                   |                       |                 |              |                          |               |                    |                       | Eörenående          | 1 Näete |

**OBS!** Din patients tid kan vara passerad vid det här laget, bra att tänka på om du kollar på Schemalagda besök i överblicken. När du trycker på gröna knappen kommer ditt bokningskort upp så du kan granska så allt ser korrekt ut i din bokning.

- 2. Lägg till en vikt på djuret.
- 3. Tryck sedan på Markera som ankommen och gå till överblick.

| mariter                |                                                       | onoundation               |                                                           |                                             |
|------------------------|-------------------------------------------------------|---------------------------|-----------------------------------------------------------|---------------------------------------------|
| Bokning                | 2020-11-24 13:00                                      | Kund                      | Q Hejsan Hoppsan (105), Hejvägen 3, ×<br>Hejköping, 45612 | Redigera kund                               |
| Debelanter             |                                                       | Patienter                 | Fallerallera (170), Hona, Häst, 2017-03- × 03             | Redigera patient Ny patient                 |
| Bokningstyp            | Akut būmin (Akut) ×                                   |                           |                                                           | Välj grupp                                  |
| Besöksorsak<br>3       | smärta                                                | Vikt                      | 15 kg                                                     |                                             |
| Typ av                 | Poliklinikpatient                                     | Patientens plats          | Patientens plats                                          |                                             |
| konsultation           | <ul><li>Sjukhusvård</li><li>Hembesök</li></ul>        | Temporär plats            | Temporär plats                                            |                                             |
| Patient typ            | First Opinion fall     Remittered nationt             | Microchip<br>ID/Tatuering | Microchip ID/Tatuering                                    | Kontrollera Inget mikrochip/Ej kontrollerat |
| Ankomet tid            | 2020-11-24-12-47                                      | Preliminär                | Anormal Text+ Fet   Kurs/v   Understruken   Small         |                                             |
| Alkolist du            | 2020-11-2412.47                                       | markering                 | Textmaliar                                                |                                             |
| Ansvarig<br>vårdgivare | Q Jonna Gohil ×                                       |                           | Preliminär markering                                      |                                             |
| Student/resident       | Q                                                     |                           |                                                           |                                             |
| Avdelning              | ······ · · · ·                                        |                           |                                                           |                                             |
| Kostnadscenter         |                                                       |                           |                                                           |                                             |
| Projektko              | ٩                                                     |                           |                                                           |                                             |
| atta<br>arkera som an  | skommen och gå till överblick eller 🖌 Påbörja konsult | ation 🗙 Avbryt Verktyg -  |                                                           |                                             |
|                        |                                                       |                           |                                                           | 40.10                                       |

#### Konsultation

Vi ska titta på vilka delar som finns i en konsultation.

| 😑 🍺 Smådjursk | diniken (utb.miljö)                                                                                                    |                                                                |   |                                                         | 🌲 💽 🔍                      | 🚺 🚺 Demo Smådjur 🗸                                                                               |
|---------------|----------------------------------------------------------------------------------------------------|----------------------------------------------------------------|---|---------------------------------------------------------|----------------------------|--------------------------------------------------------------------------------------------------|
|               | 🔮 Laban Hund, 10 år                                                                                                    | 5 månator, 15 kg 📲 Ny patlent                                  |   | Alban Hosh Ny kund                                      |                            | Ellinor (Yoma) Hedblom                                                                           |
| Övertiick     | <ul> <li>Laban (1</li> <li>Hund, Hune, kas</li> <li>2010-02, Åld</li> <li>Forsäkring: IF</li> <li>Mikrochip: Inget</li> <li>Vikt. 15 kg</li> <li>Ny patient</li> </ul> | 77)<br>tread<br>nr 10 år Smånuder<br>mårodhpi tij, kottrollent |   | Alban Hosh (108)<br>So<br>Yag 22, 508 88 Byn<br>Ry June | $\bigcirc$                 | Konsultation Patienter > Albun Hosh Valda patenter: > @Tannai: Laban (177) Demohtanda antiacear: |
| Tidsbokning   |                                                                                                    |                                                                |   |                                                         | Verktyg -                  | Allmän information                                                                               |
| ٠٠            | ✓ Remitter                                                                                                    | ade patienter 🛨                                                |   |                                                         |                            | Kliniska anteckningar<br>Status                                                                  |
|               | ✓ Allmän i                                                                                                    | nformation- Konsultation 🔽                                     |   |                                                         | $\hat{\Omega}$             | Diagnos<br>Diagnostik<br>Behandlingsartiklar                                                     |
|               | Ansvarig vårdgivare                                                                                                    | Ellinor (Yoma) Hedblom                                         | 1 | Typ Poliklinikpatient                                   | 🗟 Skriv in för sjukhusvård | Åtgärder<br>Mediciner                                                                            |
|               | Student/resident                                                                                                    |                                                                | / | Status för konsultation Konsultation                    |                            | Mat                                                                                              |
|               | Bokningstyp                                                                                                    | Vaccination                                                    |   | Patientens plats                                        | /                          | Översikt av behandlingsplaner                                                                    |
|               | Besöksorsak                                                                                                    | Vaccination                                                    | / | Temporär plats                                          | /                          | Hemgångsråd                                                                                      |
|               | Ankomst tid                                                                                                    | 2020-11-27 13:17                                               | / | Logg för konsultation                                   |                            | Interna anmärkningar                                                                             |
|               | Starttid för                                                                                                    | 2020-11-27 13:17                                               | 1 |                                                         |                            |                                                                                                  |
|               | Enhet                                                                                                    | Smådjurskliniken (utb.miljö)                                   |   | Länkade anteckningar /<br>kundkommunikation             |                            | 4                                                                                                |
|               | Avdelning                                                                                                    | Poliklinik (SMÅDJUR) (PDL)                                     | 1 | Preliminär prisuppgift                                  |                            | Ŀ                                                                                                |
|               | Kostnadscenter                                                                                                    | Internmedicin smådjur                                          | 1 | Formulär                                                |                            |                                                                                                  |
|               | Projektkod                                                                                                    |                                                                | 1 |                                                         | Lagg till *                |                                                                                                  |
|               | Preliminär markering                                                                                                    |                                                                | / |                                                         |                            | Connolas februar 0.00 ka                                                                         |

I första vyn ser du information om kunden, patienten och besöket.

- Du kan här få information om patienten är remitterad eller lägga till att den är det.
- Det är även härifrån du skriver in patienten för sjukhusvård, skapar en *Preliminär* prisuppgift eller lägger till formulär så som *Mottagningsbevis* eller *Anhållan om* avlivning.

I kolumnen till höger finns alla de rubriker som finns i konsultationen. I denna meny kan du klicka på den rubrik som är aktuell för dig, istället för att scrolla nerför hela sidan.

😌 Laban Hund, 10 år 5 månader, 15 kg 📳 🛛 Ny patient 🧹 🧮 Alban Hosh Ny kund ✓ Kliniska anteckningar + v∞ ۶. Тур Alla ste 24h Idag lgär » > Alban Hosh Tid Тур Anteckninga Valda nati > 🖪 Historik Laban (177) 25 🗸 artiklar per sida Föregående Nästa Remitterade patiente Alimän information 🗸 Status 🛨 Kolumner 🗸 🛛 Alla ste 24h Idag Igår Filte Kliniska anteckninga Sp02 Diagnos Diagnostik 25 🗸 artiklar per sida Behandlingsartikla Föregående Nästa Åtgärder Mediciner Mat Diagnos Använd tidigare ställd diagnos Sökträd Lager Q Sök efter dia Översikt av behandling Hemgångsråd Inga artiklar Planerade åtgärder Interna anmärkningar ✓ Diagnostik Bilddiagnostik 💽 ۶ Inga artikla Laboratoriediagnostik + Laboratoriehistorik Visa remisser 🛛 Visa analyser 🖌 🗸 Inga artiklar. ✓ Behandlingsartiklar ▲ Artikelmallar Q Söka efter Åtgärder, mediciner, mat, lage

..så ser vi att både menyn till höger och en blå list med kund- och patientnamn följer med.

Om vi scrollar ner lite ..

- *Kliniska anteckningar* Journalanteckningar för patienten. Här finns textmallar för att skriva tex. anamnes, anestesijournal och plan för vidare behandling men det går även att skriva i fritext.
- Status kortfattad information om djurets mående med bestämda parametrar och ett fält för fritext.
- Diagnos aktuell diagnos för detta besök
- Diagnostik
  - o Bilddiagnostik här beställs tex. Röntgen, Ultraljud.
  - o Laboratoriediagnostik, här beställs tex. blodprover, utstryk m.m.

Två gröna knappar följer med hela vägen:

- Granska faktura du kommer till fakturautkastet.
- Avvaktar utskrivning När patienten är färdigbehandlad, allt är färdigskrivet och debiterat flyttas patienten till statusen Avvaktar utskrivning via denna knapp, den finns också i fakturautkastet.

| 😲 Laban Hund, 10 år 5 månader, 15 kg 📳 N                        | patient       |           |                         | Alban Hosh | Ny kund             |                  |             |            |        | Ellinor                         | (Yoma) Hedblom        |
|-----------------------------------------------------------------|---------------|-----------|-------------------------|------------|---------------------|------------------|-------------|------------|--------|---------------------------------|-----------------------|
| Behandlingsartiklar     Sika etter Atsäufer mediciner mat laner | Artikelmallar |           |                         |            |                     |                  |             | l          | Planer | Konsultation                    | Patienter             |
| Åtgärder         +           Kolumner                           |               |           |                         |            |                     |                  | Filter      |            | ۶.     | Valda pa                        | atienter:<br>an (177) |
| Namn(regel)                                                     | Kvantitet     |           | Pris                    | Pris 3     | Beskrivning         |                  |             |            |        | Remitterade pat                 | ienter                |
|                                                                 |               |           | Inga artiklar.          |            |                     |                  |             |            |        | Kliniska anteckr                | ingar                 |
| 10 🗸 artiklar per sida                                          |               |           |                         |            |                     |                  |             | Föregående | Nästa  | Status                          |                       |
| Planerade åtgärder/ingrepp                                      |               |           |                         |            | Alla Idag Nästa dag | Kommande 2 dagar | Nästa vecka | Filter     |        | Diagnostik                      |                       |
| Planerat (datum)                                                | Namn          | Kvantitet | Pris                    | Pris       | •                   | Beskrivning      |             |            |        | Behandlingsarti<br>Åtgärder     | klar                  |
|                                                                 |               |           | No data available in ta | ble        |                     |                  |             |            |        | Mediciner                       |                       |
| 10 V Dokument per sida                                          |               |           |                         |            |                     |                  |             | Föregående | Nästa  | Mat<br>Lager                    |                       |
| Mediciner + Medicinsk historik                                  |               |           |                         |            |                     |                  | Filter      |            | 1-     | Översikt av beha<br>Hemgångsråd | andlingsplaner        |
| Kolumner                                                        |               |           |                         |            |                     |                  |             |            |        | Planerade ätgär                 | der                   |
| Namn(regel)                                                     | Kvantitet     |           | Pris                    | Pris 🕄     | Instruktioner       |                  |             |            |        | Interna anmärk                  | ningar                |
|                                                                 |               |           | Inga artiklar.          |            |                     |                  |             |            |        |                                 | 4                     |
| 10 🗸 artiklar per sida                                          |               |           |                         |            |                     |                  |             | Föregående | Nästa  |                                 | •                     |
| Planerade mediciner                                             |               |           |                         |            | Alla Idag Nästa dag | Kommande 2 dagar | Nästa vecka | Filter     |        |                                 |                       |
| Planerat (datum)                                                | Namn          | Kvantitet | Pris Pris               | Behan      | llingstyp           | Instruktione     | r           |            |        |                                 |                       |
|                                                                 |               |           | No data available in ta | ble        |                     |                  |             |            |        |                                 |                       |
| 10 🗸 Dokument per sida                                          |               |           |                         |            |                     |                  |             | Föregående | Nästa  |                                 |                       |
|                                                                 |               |           |                         |            |                     |                  |             |            | 6      | Granska 1                       | aktura U,UU kr        |
|                                                                 |               |           |                         |            |                     |                  |             |            |        |                                 |                       |

- Behandlingsartiklar Här debiteras samt planeras alla åtgärder, all medicin, mat och lagervaror för aktuellt besök och syns i underrubrikerna nedan.
  - o Åtgärder
  - o Planerade åtgärder/ingrepp
  - o Mediciner
  - o Planerade mediciner
  - o Mat
  - Planerad mat
  - o Lager material/förbrukningsartiklar tex. bandage, kompresser
  - Planerade förbrukningsartiklar

o Översikt behandlingsplaner

| Qr Laben Hung, 10 år 6 mänsder, 15 kg (2002) 11 2/)                                      |           |           | Alb                        | an Hosh 💪 |                                                                                                    |                          | Ellinor (Yoma) Hedblom                                                                                          |
|------------------------------------------------------------------------------------------|-----------|-----------|----------------------------|-----------|----------------------------------------------------------------------------------------------------|--------------------------|----------------------------------------------------------------------------------------------------|
| Mat +                                                                                    |           |           |                            |           |                                                                                                    | Filter 🗲                 | Konsultation Patienter                                                                                          |
| Nemn(regel)                                                                              | Kventitet | Pris      | Pris                       |           | Instruktioner                                                                                                    |                          | Alban Hosh                                                                                                    |
|                                                                                          |           |           | inga artikiar.             |           |                                                                                                    |                          | Valda patienter:                                                                                                |
| 10 v attiklar per sida                                                                   |           |           |                            |           | Alla Mar Mension Personale datar M                                                                                                    | Fireglende Nista         | Remitterade patienter     Allmän information                                                                    |
| Planelau mat                                                                             |           |           |                            |           | This has had been as the second of the second of the secon | este velate              | Kliniska anteckningar                                                                                           |
| Planerat (datum)                                                                         | Nemn      | Kventitet | Pris                       | Pris 🖰    | Instruktioner                                                                                                    |                          | Status                                                                                                    |
|                                                                                          |           |           | No data available in table |           |                                                                                                    |                          | Diagnos                                                                                                    |
| 10 🐱 Dokument per sida                                                                   |           |           |                            |           |                                                                                                    | Föregbende Nästa         | Diagnostik                                                                                                    |
|                                                                                          |           |           |                            |           |                                                                                                    |                          | Behandlingsartiklar<br>Atointor                                                                                 |
| Lager +                                                                                  |           |           |                            |           |                                                                                                    | Filter /-                | Mediciner                                                                                                    |
| Kolumer                                                                                  |           |           |                            |           |                                                                                                    |                          | Mat                                                                                                    |
| Nemn(regel)                                                                              | Kvantitet | Pris      | Prie 🖯                     |           | Instruktioner                                                                                                    |                          | Lager<br>Översät av hehandlinnsnlaner                                                                           |
|                                                                                          |           |           | inga artiklar.             |           |                                                                                                    |                          | Hemolouschi                                                                                                    |
| 10 v artiklar per sida                                                                   |           |           |                            |           |                                                                                                    | Firenleule Nista         | Planerade åtgärder                                                                                              |
|                                                                                          |           |           |                            |           |                                                                                                    | Porcyachoc Hasta         | Interna anmärkningar                                                                                            |
| Planerade förbrukningsartiklar                                                           |           |           |                            |           | Alla Idag Nasta dag Kommande 2 dagar N                                                                                                    | ästa vecka Filter        |                                                                                                    |
| Planeret (detum)                                                                         | Nemo      | Kventitet | Pris                       | Priz 🙃    | Instruktioner                                                                                                    |                          |                                                                                                    |
|                                                                                          |           |           | No data available in table |           |                                                                                                    |                          | Polikinik 🗸 🖌                                                                                                   |
| 10 v Dokument per sida                                                                   |           |           |                            |           |                                                                                                    | Föregbende Nästa         |                                                                                                    |
| > Översikt av behandlingsplaner (0)                                                      | ]         |           |                            |           |                                                                                                    |                          |                                                                                                    |
| <ul> <li>→ Hemgångsråd</li> <li>Laban ✓Texmallar Hämta data - Skriv et ⊠Eport</li> </ul> |           |           |                            |           |                                                                                                    |                          |                                                                                                    |
| Ango nágot                                                                               |           |           |                            |           |                                                                                                    |                          |                                                                                                    |
| B / U A: ¶* ⊨ * ≡ * ≣ ≣                                                                  | ш –       |           |                            |           |                                                                                                    | 5 9                      |                                                                                                    |
| Formulär                                                                                 |           |           |                            |           |                                                                                                    | skapad -<br>modifierad - | Granska faktura 0,00 kr                                                                                         |
|                                                                                          |           |           |                            |           |                                                                                                    |                          | in a second second second second second second second second second second second second second second second s |

 Hemgångsråd - Går att skriva i fritext eller hämta textmallar. Textmallarna går även att redigeras.

#### Markera som avvaktar utskrivning

När patienten är färdigbehandlad och konsultationen är klar ska den flyttas till statusen *Avvaktar Utskrivning*. Detta för att signalera att konsultationen är färdigskriven, alla åtgärder och artiklar är debiterade och kunden kan betala för besöket.

När fakturan fastställts kan konsultationen inte längre redigeras, det går inte längre att debitera fler åtgärder/artiklar och *Försäkringskrav* kan inte skapas

• I konsultationen längst ner till höger finns två gröna knappar *Granska faktura* och Markera som avvaktar utskrivning, klicka nu på den sistnämnda.

(Knappen Markera som avvaktar utskrivning finns även när du kommer till fakturavyn via Granska faktura.)

|                                           |                              |                            | Konsultation          | Patientei        |
|-------------------------------------------|------------------------------|----------------------------|-----------------------|------------------|
|                                           |                              |                            | > Egon Fem            | (                |
|                                           |                              |                            | Valda pa              | atienter:        |
|                                           |                              |                            | > 🗗 Historik Ros      | sen (196)        |
| <b>yp</b> Poliklinikpatient               |                              | 🛱 Skriv in för sjukhusvård | Remitterade pa        | tienter          |
| <b>f</b> ile here a hereiten et k         |                              |                            | Allmän informa        | tion             |
| tatus for Konsultation K                  | onsultation                  |                            | Kliniska anteck       | ningar           |
| atientens plats                           |                              | . Marti                    | Status                |                  |
| emporär plats                             |                              |                            | Diagnos               |                  |
|                                           |                              |                            | Diagnostik            |                  |
| ogg för konsultation                      |                              |                            | Behandlingsart        | iklar            |
|                                           |                              |                            | Atgärder<br>Mediciner |                  |
| änkade anteckningar /<br>undkommunikation |                              | +                          | Mat                   |                  |
| reliminär pricuppgift                     |                              |                            | Lager                 |                  |
| reminiai prisuppyrit                      |                              | +                          | Översikt av           |                  |
| ormulär                                   |                              |                            | behandlingspla        | ner              |
|                                           |                              | Lâgg till <del>-</del>     | Hemgångsråd           |                  |
|                                           |                              |                            | Planerade åtgä        | rder             |
|                                           |                              |                            | Interna anmär         | kningar          |
|                                           |                              |                            |                       |                  |
|                                           | Alla Senaste 24h Idag Igår F | Filter                     | Granska f             | aktura 630,00 ki |
|                                           |                              |                            | Markera som           | avvaktar utskriv |

- Ett pop-up fönster visar sig med påminnelser om det saknas något i konsultationen. De i rött fält är information som måste finnas för att fakturan ska kunna fastställas. Gult fält ska ni observera och rätta till om möjligt men fakturan kan ändå fastställas.
- Klicka på *Markera som avvaktar utskrivning,* och åtgärda det som stod som uppmaning i det röda fältet i pop-upfönstret

| Markera som avvaktar utskrivning                                                                                        |
|----------------------------------------------------------------------------------------------------|
|                                                                                                    |
| A Kontrollera följande innan du slutför fakturan: Microchip/ID har inte kontrollerats för alla patienter                |
|                                                                                                    |
| A Fakturan kan inte fastställas: Diagnos för konsultationen krävs för att kunna slutföra. Gå tillbaka och ange diagnos. |
|                                                                                                    |
| Markera som avvaktar utskrivning Avbryt                                                                                 |

## Betalningar och försäkringskrav

Överenskommelse om senare betalning

Nu ska kunden betala.

1. Gå till fakturavyn. Ni har kommit överens om att kunden ska få betala senare. Du behöver därför lägga till artikeln *Faktureringsavgift*.

|            | Г |                    |   |          |           |         |       |                     |                                |
|------------|---|--------------------|---|----------|-----------|---------|-------|---------------------|--------------------------------|
| 💷 Artiklar | a | fakturer           |   | 🕂 Åtgärd | + Medicin | 🕂 Lager | 🕇 Mat | 🕂 Laboratorieanalys | + Profil för laboratorieanalys |
|            |   | Faktureringsavgift |   |          |           | Åtgärd  |       | 160,00 kr           | ADMIN/ARVODEN                  |
|            | L |                    | J |          |           |         |       |                     |                                |
| 0          |   |                    |   |          |           |         |       |                     |                                |

2. När du har lagt in de artiklar du ska så väljer du *Fastställ faktura* och sedan *Slutför – inte betald än.* 

|                                          | 5                                                                                     |
|------------------------------------------|---------------------------------------------------------------------------------------|
| Fakturaanmärkningar Interna anmärkningar | <b>Delsumma</b> 2 573,60 kr                                                           |
| Interna anmärkningar                     | <b>Moms</b> 643,40 kr                                                                 |
|                                          | <b>TOTALT</b> 3 217,00 kr                                                             |
| Tillbaka till konsultation 🛛 Verktyg 🔺   | Skicka via e-post 🛛 Fastställ faktura 🖉 Markera som avvaktar utskrivning 🔹 Skriv ut 🔶 |

3. Under *Betalningar* kryssar du i Överenskommelse om senare betalning. Välj sedan att skriva ut fakturan eller skicka den via e-post.

| Betalningar                              |                                   |                                |
|------------------------------------------|-----------------------------------|--------------------------------|
| + Betalning                              |                                   |                                |
| ☑ Överenskommelse om senare betalning    |                                   |                                |
| Förfallodatum: 2021-01-08                |                                   |                                |
| Betalat Betalningssätt Datum Information | Delsumma                          | 2 573,60 kr                    |
|                                          | Moms                              | 643,40 kr                      |
|                                          | TOTALT                            | 3 217,00 kr                    |
|                                          | Betalat                           | 0,00 kr                        |
|                                          | Skuld                             | 3 217,00 kr                    |
| Fakturaanmärkningar Interna anmärkningar | Totalt att b                      | <b>etala</b> 3 217,00 kr       |
| Kommentarer                              | Summa för obetalda fa             | akturor: 3 217,00 kr           |
| Visa konsultation                        | Kreditfaktura Skicka via e-post I | Markera som skickat Skriv ut 🔺 |

## Block 2 Uppgifter

Försäkringskrav och kortbetalning

Patienten som har ankommit till akutmottagningen är undersökt och redo att betala. Sök upp bokningen för den patient du fått i dina uppgifter. (Obs gäller bara er som är på en bokad utbildning gör du utbildningen på egen hand så får du skapa din bokning själv). Välj en diagnos och gå sen vidare till fakturan.

| ≡ 🦻 | Hästkliniken (utb.miljö)                                              |               |                            |                     |                              | 0 🕑 9              | Demo Häst -                                 |
|-----|-----------------------------------------------------------------------|---------------|----------------------------|---------------------|------------------------------|--------------------|---------------------------------------------|
| (5) | 😲 Fallerallera Hast, 3 år 9 månadet, 15kg (2020-11-24) 📳 📳 kunned     | ekgroduktion! |                            | Hejsan Ho           | oppsan                       |                    | Akutmottagning Häst                         |
|     | Diagnos Arreind tidigare stilld diagoos Säkträd     Sik efter diagnos |               |                            |                     |                              |                    | Konsultation Patienter                      |
| EEE | Namn                                                                  | Regel         | Beskrivning                | Kategori            | Тур                          |                    | Valda patienter:                            |
| >>  | Normalvariation. Icke organspecifikt                                  | AA.01         |                            | Primär              | Slutgiltig                   |                    | Historik Fallerallera (170)                 |
|     | 25 🗸 artiklar per alda                                                |               |                            |                     |                              | Föregående 1 Nästa | Remitterade patienter<br>Allmän information |
|     | > Diagnostik (0)                                                      |               |                            |                     |                              | _                  | Kliniska anteckningar<br>Status<br>Disease  |
|     | ✓ Behandlingsartiklar ▲raketmetter •                                  |               |                            |                     |                              | Planer             | Diagnostik                                  |
|     | Q. Söka efter Åtgärder, mediciner, mat, lager                         |               |                            |                     |                              |                    | Atgärder                                    |
|     | Åtgärder 🛨                                                            |               |                            |                     | Filte                        | ۶.                 | Mediciner<br>Mat                            |
|     | Kolumner                                                              |               |                            |                     |                              |                    | Översikt av                                 |
|     | Namn(regel)                                                           | Kvantitet     | Pris                       | Pris 📵              | Beskrivning                  |                    | behandlingsplaner                           |
|     | Akutmottagning                                                        | 1             | 2.587,00 kr                | 2.587,00 kr         |                              |                    | Hemgångsråd                                 |
|     | Grundavgift stordjursmottagning (A10)                                 | 1             | 630,00 kr                  | 630,00 kr           |                              | Z                  | Planerade åtgärder                          |
|     | 10 V artiklar per sida                                                |               |                            |                     |                              | Föregående 1 Nästa | Interna anmärkningar                        |
|     | Planerade åtgärder/ingrepp                                            |               |                            | Alla Idag Nästa dag | Kommande 2 dagar Nästa vecka | Filter             | Granska faktura 3 217 00 kr                 |
| O a | atta nerst (dstum) Nemn                                               | Kvantitet     | Pris                       | Pris 💿              | Beskrivning                  |                    | Markers com sonitar utrivining              |
|     | _                                                                     | 1             | lo data available in table |                     |                              |                    | markete som ovvaktal diskriming             |

1. Scrolla ner på fakturan till Försäkringskrav och tryck på +Krav och Välj.

|    | Detum                                                     | Patient                 | Namo                                                      | Ansvarig<br>värdgivare                         | Kostnadscenter                            | Projektkod    | Moms<br>% | Pris exkl.<br>Moms | Pris 🖯      | Kvantitet | Prisförändring<br>(%) | Pris 🖯                |                  |
|----|-----------------------------------------------------------|-------------------------|-----------------------------------------------------------|------------------------------------------------|-------------------------------------------|---------------|-----------|--------------------|-------------|-----------|-----------------------|-----------------------|------------------|
|    | 2020-12-09                                                | Fallerallera            | Akutmottagning / Undersökning/behandling                  | AKU                                            | Akuten Häst                               | ?             | 25%       | 2.069,60 kr        | 2.587,00 kr | 1         | 0%                    | 2.587,00 kr           | 2                |
|    | 2020-12-09                                                | Fallerallera            | Grundøvgift stordjursmottagning / Undersökning/behandling | AKU                                            | Akuten Häst                               | ?             | 25%       | 504,00 kr          | 630,00 kr   | 1         | 0%                    | 630,00 kr             | 2                |
| 41 |                                                           |                         |                                                           |                                                |                                           |               |           |                    |             |           |                       |                       |                  |
| (  | ) Försäkr                                                 | ing + Krav<br>Patient ( | Försäkringsbolag i Försäkringsnummer i Statu              | : ( Kor                                        | npensation / prelimi                      | när summa för | kund      |                    |             | Skaped    | ▼ Modifie             | rad                   |                  |
|    | ) Försäkr                                                 | Patient 0               | Försäkringsboleg I Försäkringsnummer I Statu              | s () Kor<br>rsäkringskrav hitta:               | npensation / prelimi                      | när summa för | kund      |                    |             | Skapad    | ▼ Modifie             | rad                   |                  |
|    | ) Försäkr<br>۲۱۳                                          | Patient 0               | Försäkringsbolog i Försäkringenummer i Statu<br>Inge fö   | s () Kor<br>rsäkringskrav hitta:               | npensation / prelimi<br>des               | nër summa för | kund      |                    |             | Skapad    | v Modifie             | rad<br>Föregåmn       | ¢                |
|    | Försäkr<br>Försäkr<br>Försäkriger                         | Patient 0               | Forsikringsbolog   Försikringsnummer   Stets<br>Inge fö   | s Kor<br>säkringskrav hittas<br>Dels           | npensation / prelimi<br>des<br>rumme      | när summa för | kund      |                    |             | Skapad    | v Modifie             | rad<br>Föregåmn<br>2  | 0<br>de<br>573,6 |
|    | Försäkr     Typ     Fektursenmärkninger     Interna anmär | Patient •               | Forsikringsbolog i Försikringenummer i Stette             | s 0 Ker<br>rsäkringskrav hittar<br>Dels<br>Mor | npensation / prelimi<br>des<br>umme<br>ns | när summa för | kund      |                    |             | Skapad    | v Modifie             | rad<br>Föregåens<br>2 | ¢<br>de<br>573,6 |

2. Fyll i uppgifterna i Försäkringskravet, men se till att det är din mailadress som står i rutan Försäkringsbolagets mailadress. Tryck på *Spara och Skicka.* 

|                        |                    |                            |     | Försäkringsnummer       | Försäkringsnummer                     |      |
|------------------------|--------------------|----------------------------|-----|-------------------------|---------------------------------------|------|
| Postort                | Hejköping          |                            |     | Försäkringsbolag        | Q Agria                               | ×    |
| Email                  | Email              |                            |     | Perenummar              | Pacenummer                            |      |
| Personnummer           | Personnummer       |                            |     | T ussitutititet         |                                       |      |
| Land                   | Sverine            | During 4                   |     | Stamtavlenamn           | Stamtavlenamn                         |      |
| Land                   | orenge             |                            |     |                         | <ul> <li>Uppdatera patient</li> </ul> |      |
| Telefon nummer         | e.g. +358401234567 |                            |     |                         |                                       |      |
|                        | Uppdatera kund     |                            |     |                         |                                       |      |
|                        |                    |                            |     |                         |                                       |      |
|                        |                    |                            |     |                         |                                       | Dati |
| Allmän Försäkringskra  | V                  |                            |     |                         |                                       | Doij |
| Skadenu                | mmer Skadenum      | mer                        |     |                         |                                       |      |
| Mejl till försäkringsb | olaget jannike@y   | oma.se                     |     |                         |                                       |      |
| Meddelan               | de till Meddelan   | de till försäkringsbolaget |     |                         |                                       |      |
| försäkringsb           | olaget             |                            |     |                         |                                       |      |
|                        |                    |                            |     |                         |                                       |      |
|                        |                    |                            | _   |                         |                                       |      |
|                        |                    |                            |     |                         |                                       | Date |
| Bilagor                |                    |                            |     |                         |                                       | Dolj |
| Bifoga faktura         | a PDF              | Bifoga patient historik    | PDF | Patienthistorik i PDF-1 | 11 Hela historiken                    | ~    |
| Namn                   | Тур                | Storlek                    |     | Förhandsgranskning      |                                       |      |

3. Vi ser nu att försäkringskravet är skickat. Gå då in på redigeringspennan för att lägga till skadenummer, summan på försäkringsbolagets kompensation (välj valfri summa) samt ändra status till klar. Tryck på *Spara*.

| Allmän Försäkringsk   | rav #67                |                       |              | Dölj |
|-----------------------|------------------------|-----------------------|--------------|------|
| Skade                 | nummer                 | Skadenummer           |              |      |
| Mejl till försäkrings | sbolaget               | jannike@yoma.se       |              |      |
|                       | Status                 | Klar                  |              | ~    |
| Komp                  | ensation               | 2000                  |              |      |
| Meddel<br>försäkring: | lande till<br>sbolaget | Meddelande till försä | ringsbolaget |      |
| Resterande summa      | för kund               | 1377.00               |              |      |
|                       |                        |                       |              |      |

Vi ser nu att försäkringsbolagets kompensation dragits av från summan. Kunden ska betala resterande med kort.

4. Tryck på Fastställ Faktura och Slutför - Fullt betalt med kort.

| Hästkliniken (utb.r  | niljö)              |                                                      |        |                                                                                                    | 🗛 🖸 🖉                   | Demo                        |
|----------------------|---------------------|------------------------------------------------------|--------|----------------------------------------------------------------------------------------------------|-------------------------|-----------------------------|
| 2020-12-09           | Fallerallera        | Direktregleringergift / Augift för direktreglering 🕄 | ?      | ? Akuten Häst ? 25%                                                                                | 128,00 kr 160,00 kr 1   | 0% 160,00 kr 📝              |
| 🗐 Försäk             | ring + Kraw         |                                                      |        |                                                                                                    |                         |                             |
| # 0 Тур              | Patient 0           | Försäkringsbolag 0 Försäkringsnummer                 | Status | 0 Kompensation / preliminär summa för kund                                                         | 🕴 Skapad 🚽              | Modifierad 0                |
| 67 Allmän            | Fallerallera        | Agria                                                | 0a     | 2.000,00 kr / 1 377,00 kr                                                                          | 2020-12-09 9:32 -<br>DH | 2020-12-09 9:43 - DH        |
|                      |                     |                                                      |        |                                                                                                    |                         | Föregående 1 N              |
| Fakturaanmärkninga   | Interna anmärkninga |                                                      |        | Delsumma                                                                                           |                         | 2.701,601                   |
| Interne onm          | örkninger           |                                                      |        | Moms                                                                                               |                         | 675,403                     |
|                      | arkiniydi           |                                                      |        | <b>TOTALT</b><br>Ersättning från försäkring: 2 000,00 kr<br>Preliminär summa för kund: 1 377,00 kr |                         | 3 377,00 k                  |
|                      |                     |                                                      |        | Att betalas av försäkringsbolag                                                                    |                         | 2 000,00 k                  |
|                      |                     |                                                      |        | Ska betalas av kunden                                                                              |                         | 1 377,00 k                  |
| Tillbeka till konsul | ation Verking -     |                                                      |        | Side view                                                                                          | nont                    | andtar stalsionica Divis at |

#### Betala med förskottsbetalning

Sök nu upp akutbokningen för patienten som du fått tilldelad in din uppgift (OBS gäller endast er som är på en bokad utbildning. Glör du detta i efterhand får du själva skapa din patient och konsultation). Ankomstregistrera besöket och gå till konsultationen.

 Lägg till en preliminär prisuppgift under Allmän information – Konsultation genom att klicka på [+] (OBS! Detta är något som bara vissa veterinärer gör sen men för att du ska hitta hit om du behöver kontrollera eller blir inblandad i något ärende rörande detta har vi med denna uppgiften).

| 양 Lilla Gubben Häs      | t, 5 år 8 månader 📲        |    | Pippi Långstrump                          |                            | Akutmottagning Häst                          |  |
|-------------------------|----------------------------|----|-------------------------------------------|----------------------------|----------------------------------------------|--|
| ✓ Remitter              | ade patienter 🔸            |    |                                           | i tingg                    | Konsultation Patienter<br>> Pippi Långstrump |  |
| ✓ Allmän i              | nformation- Konsultation 🗾 |    |                                           |                            | Valda patienter:                             |  |
| Ansvarig vårdgivare     | Akutmottagning Häst        | /  | Typ Poliklinikpatient                     | 🛱 Skriv in för sjukhusvård | Remitterade patienter                        |  |
| Student/resident        |                            | 1  | Status för konsultation Konsultation      |                            | Allmän information                           |  |
| Bokningstyp             | Akut                       |    | Patientens plats                          | /                          | Kliniska anteckningar                        |  |
| Besöksorsak             | akutmottagning             | 1  | Tampoišz plate                            | ľ                          | Diagnos                                      |  |
| Ankomst tid             | 2020-12-09 10:53           | 1  |                                           |                            | Diagnostik                                   |  |
| Starttid för            | 2020-12-09 10:53           | /  | Logg for Konsultation                     |                            | Behandlingsartiklar<br>Åtgärder              |  |
| konsultationen<br>Enhet | Hästkliniken (utb.miljö)   |    | Länkade anteckningar /  kundkommunikation |                            | Mediciner<br>Mat                             |  |
| Avdelning               | Akut häst (Akut)           |    | Preliminär prisuppgift                    | <b>F</b>                   | Lager                                        |  |
| Kostnadscenter          | Akuten Häst                | /  |                                           |                            | Oversikt av<br>behandlingsplaner             |  |
| Projektkod              |                            | 1  | Formular                                  | Lägg till 🛩                | Hemgångsråd                                  |  |
| n                       | 1                          |    |                                           | Planerade åtgärder         |                                              |  |
| Preniminar markering    |                            | 24 |                                           |                            | Interna anmärkningar                         |  |

2. Sök fram artikeln Preliminär prisuppgift

| Pre | limi | nar | nris | IIDI | nn  | itt |
|-----|------|-----|------|------|-----|-----|
|     |      | nui | prio | чрі  | P G |     |

| Titel                 |           |                                      |   | Kund        |                   |                       |               |            |                   |                                            |                                |
|-----------------------|-----------|--------------------------------------|---|-------------|-------------------|-----------------------|---------------|------------|-------------------|--------------------------------------------|--------------------------------|
| Titel                 |           |                                      |   | Q           | Pippi Långstru    | mp (143), Villa       | villekulla, \ | /immerby   | >                 | Redigera                                   | kund                           |
| Ansvarig vârdgivare   |           |                                      |   | Patient     |                   |                       |               |            |                   | Kund                                       |                                |
| Q Akutmottagning Häst |           |                                      | × | Q           | Lilla Gubben (    | 255), Hingst , H      | äst, Appalo   | osa, 2015- | 03-10 ×           | Patient                                    |                                |
| Anteckningar          |           |                                      |   | Bokning/    | Konsultation      |                       |               |            |                   |                                            |                                |
| Anteckningar          |           |                                      |   | 2020-       | 12-09 10:53 - Kor | sultation             |               |            |                   | -                                          |                                |
| Föredragen tid        | isuppgint | Uppdatera befintliga tider           |   |             |                   |                       |               |            | skapa<br>modil    | d: 2020-12-09 10:56<br>ierad: 2020-12-09 1 | i - Demo Häst<br>0:56 - Demo I |
|                       |           | C                                    |   |             |                   |                       |               |            |                   |                                            |                                |
| 🗒 Artiklar            |           | Q prelimin<br>Preliminär prisuppoift |   | ✔ Artikelma | llar 🕇 Åtgär      | d + Medicin<br>Åtgärd | + Lager       | + Mat      | + Laboratorieanal | ys 🕂 Profil för                            | laboratoriea                   |
|                       |           |                                      |   | Del         | summa             |                       |               |            |                   |                                            | 0,00                           |

3. Lägg till denna och redigera priset till 100 000 kr.

| Artiklar                          | Q Söka efter | Åtgärder, mediciner, r | mat, lager         | ✓ Artikelmallar | 🕂 Åtgärd  | + Medicin | + Lager              | 🛨 Mat        | + Laboratorieanalys   | + Profil för laboratorieanal |
|-----------------------------------|--------------|------------------------|--------------------|-----------------|-----------|-----------|----------------------|--------------|-----------------------|------------------------------|
| tgärd                             |              |                        |                    |                 |           |           |                      |              |                       |                              |
| Namn                              |              | Moms %                 | Pris exkl.<br>Moms | Pris 🕚          | Kvantitet |           | Prisförändrin<br>(%) | 9            | Pris 🕚                |                              |
| Preliminär prisuppgift            |              | 25%                    | 80 000,00 kr       | 100 000,00 kr   | 1         |           | 0%                   |              | 100 000,00 kr         |                              |
|                                   |              |                        |                    | Delsumm         | a         |           |                      |              |                       | 80000.00                     |
|                                   |              |                        |                    | Moms            |           |           |                      |              |                       | 20000.00                     |
|                                   |              |                        |                    | TOTAL           | T         |           |                      |              |                       | 100000.00                    |
|                                   |              |                        |                    |                 |           |           |                      |              | 5                     | 7                            |
| Preliminär prisuppgift Ø Arkivera |              |                        |                    |                 |           |           | Slutför p            | reliminär pr | isuppgift Konsultatio | n Skriv ut E-post            |

- 4. Gå sedan till konsultationen (du behöver <u>inte</u> slutföra prisuppgiften, om man klickar på den knappen går prisuppgiften inte att redigera).
- 5. I konsultationen går det nu att följa kostnaden utifrån vad man gett i preliminär prisuppgift.

| 😲 Lilla Gubben Häst, 5 år 8 månader 📲                                                                         | Pippi Långstrump                                                                              | Akutmottagning Häst                                                                                                    |
|----------------------------------------------------------------------------------------------------|-----------------------------------------------------------------------------------------------|----------------------------------------------------------------------------------------------------|
| <ul> <li>Remitterade patienter</li> <li>Allmän information- Konsultation</li> </ul>                           |                                                                                               | Vertryg - Remitterade patienter<br>Allmän information<br>Kliniska anteckningar<br>Status<br>Diagnos                                                     |
| Ansvarig värdgivare Akutmottagning Häst Student/resident                                                      | Typ Poliklinikpatient 🛱 Skriv                                                                 | in för sjukhusvård<br>Behandlingsartiklar<br>Åtgärder                                                                                                   |
| Bokningstyp Akut<br>Besöksorsak akutmottagning                                                                | Patientens plats                                                                              | Mediciner<br>Mat<br>Lager<br>Översikt av                                                                                                    |
| Ankomst tid         2020-12-09 10.53           Starttid för         2020-12-09 10.53           konsultationen | Logg för konsultation     Länkade anteckningar /                                              | behandlingsplaner<br>Hemgångsråd<br>Planerade åtgärder                                                                                                  |
| Enhet Hästkliniken (urb.miljö) Avdelming Akut häst (Akut) Kostnadocenter Akutan Häst                          | kundkommunikation Preliminär prisuppgift Preliminär prisuppgift 100000.00 kr 2020-12-09 10:56 | Interna anmärkningar                                                                                                    |
| Projektkod<br>Preliminär markering                                                                            | Formulär                                                                                      | Liggtill •         Preliminal prisuppift           10000 plx         2020-12-09 10:56           Amvänt 3.22%         •           Poliklinik *         * |
|                                                                                                    |                                                                                               | Granska faktura 3 217,00 kr                                                                                                    |

6. Nu ska kunden betala 50% i förskott, det gör du från kundkortet. Klicka på +*Förskottsbetalning*.

| 🗇 Kund | Pippi Långstrump (143)                                                                                                    |
|--------|----------------------------------------------------------------------------------------------------|
|        | 🛣<br>Villa villekulla Vimmerby                                                                                                |
|        | Skriv ut kundetikett + Preliminär prisuppgift + Patient - + Boka tid - + Konsultation + Kassaförsäljning + Förskottsbetalning |

7. Välj betalningssätt Kort, skriv valfri beskrivning och summa 50 000kr och spara.

| en | (utb.miliö)                                   |                                    |   |     |                  |
|----|-----------------------------------------------|------------------------------------|---|-----|------------------|
| d  | Lägg till förskotts<br>Kund: Pippi Långstrump | betalning                          |   | ×   | än info          |
|    |                                               |                                    |   | e   | nter             |
|    | Betalningssätt                                | Kort ~                             |   | c c | ILOL             |
| -  |                                               |                                    |   | ç   | rik för          |
|    | Beskrivning                                   | Förskott av preliminär prisuppgift | _ | i i | ikring           |
| ł  | Summa                                         | 50000 kr                           |   | r   | minär            |
|    |                                               |                                    | J | 1   | ulär             |
| r  | Marken                                        |                                    |   | ł   | ckning<br>nunika |
| 1  | Avbryt                                        |                                    |   | 1   | rabatt           |
| I  |                                               |                                    |   |     |                  |
|    |                                               |                                    | - |     |                  |

- 8. Nu klarade sig tyvärr inte patienten och fick avlivas under operation (här kan du lägga in ex Provlaparatomi avlivning under *Behandlingsartiklar*).
- 9. Sätt diagnos och gå till fakturan.
- 10. Fastställ fakturan och välj Slutför Betala med förskottsbetalning.

| P | Hästkliniken (  | utb.miliö)                                                                        |                                                          |                      | emo Häst 👻 |
|---|-----------------|-----------------------------------------------------------------------------------|----------------------------------------------------------|----------------------|------------|
|   |                 | Fastställ faktura                                                                 |                                                          |                      |            |
| _ | 2020-12-09      |                                                                                   |                                                          | 2 587,00 kr          | /          |
|   |                 | Vill du verkligen fastställa fakturan? Du kan inte ändra på fakturan efter detta. |                                                          |                      |            |
|   | 2020-12-09      | Denna kund har förskottsbetalningar: Slutför - Betala med förskottsbetalning      |                                                          | 630,00 kr            | <u>/</u>   |
|   | 2020-12-09      |                                                                                   |                                                          | 8 312,00 kr          | /          |
|   |                 | Slutför- inte betalad än Slutför- Fullt betald med kort Avbryt                    | Kontanter har mottagits Kontanter har mottagits          |                      |            |
|   |                 |                                                                                   | Kontant återbetalning Kontant återbetalning              |                      |            |
| ( | 🗐 Förs          |                                                                                   |                                                          |                      |            |
|   |                 |                                                                                   |                                                          |                      |            |
|   | # 🔅 Тур         | Patient 🔶 Försäkringsbolag 🔶 Försäkringsnummer 🔶 Status                           | 🗘 Kompensation / preliminär summa för kund 🔶 Skapad 👻    | Modifierad           |            |
|   |                 | Inga försäkrin                                                                    | gskrav hittades                                          |                      |            |
|   |                 |                                                                                   |                                                          | Föregående           | Nästa      |
| ſ |                 |                                                                                   |                                                          |                      |            |
|   | Fakturaanmärk   | ningar Interna anmärkningar                                                       | Delsumma                                                 | 9 223                | ,20 kr     |
|   | Interna a       | nmärkningar                                                                       | Moms                                                     | 2 305                | ,80 kr     |
|   | interna a       |                                                                                   | TOTALT                                                   | 11 529,0             | 0 kr       |
|   |                 |                                                                                   | Summa av förskratebatalsionar: 50.000.00 kr              |                      |            |
|   |                 |                                                                                   | Julining av förskonsakranningar. So dog po kr            |                      |            |
|   |                 |                                                                                   |                                                          |                      |            |
|   |                 |                                                                                   |                                                          |                      |            |
|   | Tillbaka till k | onsultation Verktyg -                                                             | Skicka via e-post Fastställ faktura Markera som avvaktar | utskrivning Skriv ut |            |

11. För utbetalning av resterande förskott följ tidigare rutin med blankett .

#### Kassaförsäljning

1. Tryck på knappen +*Kassaförsäljning* på *Översikten* i övre högra hörnet. (Om det är en befintlig kund i ert system kan du även söka upp kunden först och i *Kundkortet* klicka på +*Kassaförsäljning*).

|         |                  | o.miijo)      |                 |          |                  |                |     |                   |     |             |        |                 |              | ۹.         |            | ٩             |           |              | Demo Häs  |
|---------|------------------|---------------|-----------------|----------|------------------|----------------|-----|-------------------|-----|-------------|--------|-----------------|--------------|------------|------------|---------------|-----------|--------------|-----------|
| 9<br>10 | Överblick        | Triage        | Planer          | Laborato | riediagnostik    | Bilddiagnostik | Ren | nitterade patient | ler |             |        |                 |              |            |            |               | + Kass    | aförsäljning | Verktyg + |
| :25     | Senaste konsulta | ationer       |                 |          |                  |                |     |                   |     |             |        |                 |              |            |            |               |           |              |           |
|         | Filter           |               |                 | Q        | Alla avdelningar | ×              | Q   | All personal      |     | ×           | Alla   | apatienter      |              | <b>v</b>   | Alla       | a djurslag    |           | ×            | ۴.        |
| >>      |                  |               |                 |          |                  |                |     |                   |     |             | Alla a | aktiva Ankommen | Konsultation | Avvaktar u | tskrivning | g Fakturering | Utskriven | Faktura bet  | ald       |
|         | Kolumner         |               |                 |          |                  |                |     |                   |     |             |        |                 |              |            |            |               |           |              |           |
|         | Kund             | 0 Pati        | enter           | 0        | Patientens plats | Temporär plats | 0   | Ankommen          | *   | Besöksorsak | 0      | Status          | Avdelnin     | 9          | Studen     | t/resident    | Pers.     |              |           |
|         | Cia Eriksson     |               | 😫 Bollen Häst 🍕 | 9        | IVA - IVA 1      | ?              |     | 9:56 2020-12-02   |     | kolik       |        | Fakturering 💊 🛱 | IVA ISO h    | äst        |            |               | AKU       |              | ଓ 🖬       |
|         | 50 V Dokum       | nent per sida |                 |          |                  |                |     |                   |     |             |        |                 |              |            |            |               | Föregå    | ende 1       | Nästa     |

- 2. Inne i kassaförsäljning kan du välja att sälja till en anonym kund, söka upp en befintlig kund eller lägga till en ny kund.
- 3. Sök sedan upp artikel "Vetrap 15 cm (butik)" och lägg till 3 stycken genom att trycka på varan, sedan på redigeringspennan.

| 😑 🍺 Hästkliniken (utb.miljö)                                                                                                    | 💶 🖉 🖉 🖉 🖉 🖉 🖉 🖉 Demo Häst -                                                                                                    |
|----------------------------------------------------------------------------------------------------|----------------------------------------------------------------------------------------------------|
| Image: State of the state of the state o | Skapat 2020-12-09 851, Deno Hert<br>Medifered 2020-12-09 851, Deno Hert                                                                               |
| Kund<br>Nam<br>Personamer<br>Oppinnings men<br>Rejakrigesanner<br>Aless<br>Pestsamer<br>Pests<br>Land                                                                                                    |                                                                                                    |
| Artiklar                                                                                                    | Q.         Iffil <ul></ul>                                                                                                    |
| Kammaniaran<br>Falaro Salara Verty-                                                                                                    | More         • Makey to car publy         0.00 kr           TOTALT         Markers compliquence failurence         Feast all failures         Seriest |
| ) Artiklar                                                                                                    | Q         Sola efter Aspirater, mediciner, med, lager                                                                                                 |
| Lager                                                                                                    |                                                                                                    |
| Datum Patient Namn                                                                                                    | Acrearing Batch Kostnedscenter Projektiko Mones Pris ♥ Kwenthert Prist®ikikolog Pris ♥<br>vindprere edd. (V)<br>Mones                                 |
| 2020-12-00 - Wenny 15 cm (besk) / Försäljinng övigt 25% ♥                                                                                                    | DH - 7 7 254 55,231± 66,00 ± 3 ± 04 207,00 ± 20                                                                                                    |

4. Skriv in antalet 3 stycken och tryck på den gröna bocken.

Kunden är nu nöjd och vill betala med kort.

5. Tryck på Fastställ Faktura och Slutför - Fullt betalt med kort.

| Artiklar             |                   |                                                 | Q | Söka efter Åtgärder, n | ediciner | mat, lager               | + Åtgärd   | <b>+</b> M | edicin 🔤              | t Lagar  | + Mat          | + Lat               | oratorieanalys        | + Profil              | iör laboratorieanaly:           |
|----------------------|-------------------|-------------------------------------------------|---|------------------------|----------|--------------------------|------------|------------|-----------------------|----------|----------------|---------------------|-----------------------|-----------------------|---------------------------------|
| Lager                |                   |                                                 |   |                        |          |                          |            |            |                       |          |                |                     |                       |                       |                                 |
| Datum                | Patient           | Namn                                            |   | Ansvarig<br>vårdgivare | Batch    | Kostnadscenter           | Projektkod | Moms<br>%  | Pris<br>exkl.<br>Moms | Pris 🟮   | Kvantitet      | 1                   | Prisförändring<br>(%) | Pris 🟮                |                                 |
| 2020-12-09           |                   | Vetrap 15 cm (butik) / Försbijning övrigt 25% 🔮 |   | DH                     | -        | Övrig poliklinik<br>häst | ?          | 25%        | 55,20 kr              | 69,00 kr | 3              | st                  | 0%                    | 207,00 kr             | / 0                             |
| sktursenmärkninger   | Interna anmärknir | ger                                             |   |                        | De       | lsumma                   |            |            |                       |          |                |                     |                       |                       | 165,60 kr                       |
| Commentarer          |                   |                                                 |   | 2                      | T        | ms<br>DTALT              |            |            |                       |          |                |                     |                       | л                     | 41,40 kr<br>207,00 kr           |
| Fakturor 🖹 Rade      | ra Verktyg •      |                                                 |   | # 3055 Par             |          |                          |            |            |                       | Marker   | n som pågå     | nde fakt            | urering Fast          | stöll foktura         | Skriv ut 🔺                      |
| astställ faktur      | а                 |                                                 |   |                        |          |                          |            |            |                       |          |                | _                   |                       |                       | ~                               |
| fill du verkligen fa | stställa fakturan | Du kan inte ändra på fakturan efter detta.      |   |                        |          |                          |            |            |                       |          |                |                     |                       |                       |                                 |
| Slutför- inte beta   | alad än Slutf     | ör-Fullt betald med kort Avbryt                 |   |                        |          |                          |            |            |                       |          | Kontar<br>Kont | iter har<br>ant åte | mottagits             | Kontante<br>Kontant å | r har mottagits<br>terbetalning |

Nu ser vi att betalningen gått igenom och att det är 0 kr kvar att betala.

| atum              | Patient                                          | Nemo                                                           |                                                                                                    |                                                                                                    |                                                                                                    |                                                                                                    |                                                                                                    |                                                                                                    |                                                                                                    |                                                                                                    |                                                                                                    |                                                                                  |                                                                                                    |                                                                                                    |
|-------------------|--------------------------------------------------|----------------------------------------------------------------|----------------------------------------------------------------------------------------------------|----------------------------------------------------------------------------------------------------|----------------------------------------------------------------------------------------------------|----------------------------------------------------------------------------------------------------|----------------------------------------------------------------------------------------------------|----------------------------------------------------------------------------------------------------|----------------------------------------------------------------------------------------------------|----------------------------------------------------------------------------------------------------|----------------------------------------------------------------------------------------------------|----------------------------------------------------------------------------------|----------------------------------------------------------------------------------------------------|----------------------------------------------------------------------------------------------------|
|                   |                                                  |                                                                |                                                                                                    | Ansverig<br>värdgivare                                                                                                    | Batch                                                                                                    | Kostnadscenter                                                                                                    | Projektkod                                                                                                    | Moms<br>%                                                                                                    | Pris<br>exkl.<br>Moms                                                                                                    | Pris 🕚                                                                                                    | Kvantitet                                                                                                    |                                                                                  | Prisförändring<br>(%)                                                                                          | Pris 💿                                                                                                    |
| 020-12-09         |                                                  | Vetrap 15 cm (butik) / Försäljning                             | övrigt 25% 🛛                                                                                                    | DH                                                                                                    |                                                                                                    | Övrig poliklinik<br>häst                                                                                                    |                                                                                                    | 25%                                                                                                    | 55,20 kr                                                                                                    | 69,00 kr                                                                                                    | 3                                                                                                    | st                                                                               | 0%                                                                                                    | 207,00 kr                                                                                                    |
| Betalning         | gar                                              |                                                                |                                                                                                    |                                                                                                    |                                                                                                    |                                                                                                    |                                                                                                    |                                                                                                    |                                                                                                    |                                                                                                    |                                                                                                    |                                                                                  |                                                                                                    |                                                                                                    |
|                   | Betalat                                          | Betalningssiltt                                                | Deturn                                                                                                    | Information                                                                                                    |                                                                                                    |                                                                                                    |                                                                                                    | Delsum                                                                                                    | na                                                                                                    |                                                                                                    |                                                                                                    |                                                                                  |                                                                                                    | 165,60 kr                                                                                                    |
|                   | 207,00 kr                                        | Kort                                                           | 2020-12-09 9:06 - DH 🟮                                                                                                    |                                                                                                    |                                                                                                    | =                                                                                                    |                                                                                                    | Moms<br>TOTA                                                                                                    | LT                                                                                                    |                                                                                                    |                                                                                                    |                                                                                  |                                                                                                    | 41,40 kr<br>207,00 kr                                                                                                    |
|                   |                                                  |                                                                |                                                                                                    |                                                                                                    |                                                                                                    |                                                                                                    |                                                                                                    | Betal                                                                                                    | at                                                                                                    |                                                                                                    |                                                                                                    |                                                                                  |                                                                                                    | 207,00 kr                                                                                                    |
| iturganmäräninner | Interne enmärkninner                             |                                                                |                                                                                                    |                                                                                                    |                                                                                                    |                                                                                                    |                                                                                                    | Skuld                                                                                                    |                                                                                                    |                                                                                                    |                                                                                                    |                                                                                  |                                                                                                    | 0,00 kr                                                                                                    |
| ommentarer        |                                                  |                                                                |                                                                                                    |                                                                                                    |                                                                                                    |                                                                                                    | I                                                                                                    | Tota                                                                                                    | lt att I                                                                                                    | betala                                                                                                    |                                                                                                    |                                                                                  |                                                                                                    | 0,00 kr                                                                                                    |
| ktu<br>DDF        | Betalning<br>why<br>resemblishinger<br>nmentarer | Betainingar<br>new<br>207,00 kr<br>resensitionger<br>mmentarer | Betalningar           Betaln         Betalningssitt           207,50 tr         Kort           rasmitikninger         Interna emitikninger | Bestatinggar         Bestatinggar         Detum           207,00 kr         Kort         2020-12.09 8.64- DH •           resemblishinger         Interna semblishinger         Interna semblishinger | Becalingaar         Becalingaal         Becalingaal <thbecalingaal< th="">         Becalingaal</thbecalingaal<> | Bestin         Bestin         Bestin< | Becklin         Becklin         Defendinguality         Defending         Internation           202004r         Kort         20201209 00-00r         C         C         C           resemblikkinger         Internationality         Internationality         C         C         C | Betalningar<br>We<br>Decisit Besiningwatt Detum Monadou<br>201,00 tr Kort 2020 1209 6 64- Dr<br>revensioning<br>terms annihiktenger<br>mentater | Betalningar<br>Betalningsst: Detum Internation<br>207/0 for Kort 2000-12-09 904-DH  C<br>ToTA<br>marring Interna sensitivingsr<br>marring Interna sensitivingsr<br>marring Interna sensitivingsr<br>Internation | Betalningar<br>Betalningaaltii Detum bahamadon<br>201700 tri Kort 2020-12:09:06- Det®<br>marmatikongar<br>marmatikongar<br>marmatikongar<br>marmatikongar<br>terma smatikongar | Betalaningar<br>Betalaningsetti Datum Infuncation<br>20700 Ir Kort 2020 1209 98-0H<br>marmatikanger<br>marmatikanger<br>marmatikanger<br>Totalt att betala | Betalaningar<br>Betalar<br>20100 tr Kort 2020 1200 0 0 0 0 0 0 0 0 0 0 0 0 0 0 0 | Betalaningar<br>Betalaningar<br>20100 Ir Kort 2020-1209 96-0re C<br>marmakkenger<br>marmakkenger<br>Intertater | Betalaingar<br>Betalaingstill Datum Information<br>20700 Ir Kurt 2020-1209-940-DH<br>marmatkenge Informationsetter<br>marmatkenge Informationsetter<br>marmatkenge Informationsetter<br>marmatkenge Informationsetter<br>marmatkenge Informationsetter<br>marmatkenge Informationsetter<br>marmatkenge Informationsetter<br>marmatkenge Informationsetter<br>Marmatkenge Informationsetter<br>marmatkenge Informationsetter<br>marmatkenge Informationsetter<br>marmatkenge Informationsetter<br>marmatkenge Informationsetter<br>marmatkenge Informationsetter<br>marmatkenge Informationsetter<br>Marmatkenge Informationsetter<br>Marmatkenge |

Block 3 Uppgifter

# Fakturabevakning

Gå till kunder och patienter – fliken fakturor. Välj utökad som och försök här att söka fram alla slutförda obetalda fakturor.

| 😑 🝺 Hästklinike    | n (utb.miljö) -                                                                                              |                                                                                     |                                                     | 🔔 0 💽 24) 🔍              | 🔵 🛛 Jonna Gohil 🚽 |
|--------------------|----------------------------------------------------------------------------------------------------|-------------------------------------------------------------------------------------|-----------------------------------------------------|--------------------------|-------------------|
| Överblick          | Kunder & Patienter Preliminär prisu                                                                          | ippgift Fakturor                                                                    | Försäkringskrav                                     | Påminnelser              |                   |
| Kunder & Patienter | Filtrera på kundnamn, kundens personnummer<br>Filtrera på kundnamn, kundens personnummer<br>Zutokkad sökning | $\hat{\boldsymbol{\beta}}_{\boldsymbol{M}_{\boldsymbol{P}_{\boldsymbol{U}}}^{(n)}}$ |                                                     | ۶.                       | Verktyg -         |
| LEE .              | Personnummer S                                                                                               |                                                                                     | Kund nummer                                         | Hittades endast med mejl |                   |
|                    | Lägsta datumgräns                                                                                            | Högsta datumgräns<br>Högsta datumgräns                                              |                                                     | Snabbval                 |                   |
| Rapporter          | Faktura #                                                                                                    | Ansvarig vårdgivare                                                                 |                                                     | Senast ändrad av         |                   |
|                    | Faktura #                                                                                                    | Ansvarig vårdgivare                                                                 |                                                     | Senast ändrad av         |                   |
| ><br>Instăliningar | Betalningssätt                                                                                               | Enhet                                                                               |                                                     | Kreditfakturor           |                   |
|                    | Q                                                                                                    | Hästkliniken (utb.miljö)                                                            | ~                                                   | Alla fakturor            |                   |
| <b>~</b>           | Belopp att betala Fakturans totalbelopp Belopp att betala Fakturans totalbelop                               | Kundens skuld                                                                       | Försäkringsbolagets<br>skuld<br>Försäkringsbolagets | Kundtyp                  |                   |
|                    | Taggar                                                                                                    | Para utab teogar                                                                    | Endart fakturar mad                                 |                          |                   |
|                    | •                                                                                                    | r bena undir teggar                                                                 | Contract resources in the                           |                          |                   |

Här kan du kan markera om och när fakturan är skickad på mail/per post.

### Rapporter

Utforska knappen rapporter och se hur du kan få fram statistik om verksamheten och försäljning.

| Överblick            | Sammanfattning                                           | Klinikens prestation/utfall               | Ekonomis | k uppföljning                                | Lagerhantering                      | Kommunikation | Listor |
|----------------------|----------------------------------------------------------|-------------------------------------------|----------|----------------------------------------------|-------------------------------------|---------------|--------|
| Kunder & Patienter   | Rapporter<br>Visa information                            |                                           |          |                                              |                                     |               |        |
| Tidsbokning          | Antal<br>Antal konse                                     | konsultationer<br>ultationer 2020-12-04 - |          | Fakturor                                     | Fakturor<br>2020-12-04 - 2020-12-11 |               |        |
| Rapporter            | 24                                                       | 2020-12-11                                |          | 130000.00<br>120000.00<br>110000.00          | Å                                   |               |        |
| جري<br>Inställningar | 20<br>18<br>16<br>16<br>14<br>12<br>14<br>12<br>12<br>14 |                                           | SEK      | 90000 00<br>80000.00<br>70000.00<br>60000.00 |                                     |               |        |
| **                   |                                                          |                                           |          | 50000.00<br>40000.00<br>30000.00<br>20000.00 |                                     |               |        |
|                      | 2<br>0<br>4 5 6                                          | 7 8 9 10 11<br>dag                        |          | 0.00 4 5                                     | 6 7 8 9<br>dag                      | 10 11         |        |
|                      | Konsultationer                                           |                                           |          | Totalt e                                     | exkl. Moms                          |               |        |

Tex. För att se hur mycket vi sålt av en artikel går du in på 'Ekonomisk uppföljning --Artikelförsäljning. Där du väljer period och massor av filter du vill kolla. På. E ex. Har vi kollat på akutmottagning för november:

| 😑 p Hästklin       | iken (utb.miljö) -                                                   |                         |                                                                                    | <b>A</b> 0            | 🛃 Q                         | 👔 🛛 Jonna Gohil 🗸 🍙         |
|--------------------|----------------------------------------------------------------------|-------------------------|------------------------------------------------------------------------------------|-----------------------|-----------------------------|-----------------------------|
| Överblick          | Sammenfattning Klinike                                               | ns prestation/utfall    | Ekonomisk uppföljning                                                              | Lagerhantering        | Kommunikation               | Listor                      |
| Kunder & Patienter | Artikelförsäljning<br>Visi lifornation                               |                         | Pastalo<br>Betalningar<br>Förskottsbetalningar<br>Förskiljolog per betalningssätt  |                       |                             |                             |
|                    | Start         Stat           2020-11-01         m         2020-11-30 | Snahb<br>E              | Artikelförsäljning<br>Rabett                                                       | datum Fakt            | lurastatus 8<br>Iutfört 🗸 🗸 | C, Alla ×                   |
| Tidsbokning        | Ansvarig vårdgivare                                                  | Voterinär utvald från 🕄 | Vinst                                                                              | d veterinäir          | Gruppera enligt             |                             |
|                    | Q Alla ×                                                             | Veterinär som övervakar | Obetalda fakturor                                                                  |                       | ✓ Faktura                   | ~                           |
| Rapporter          | Artikel typ Q Alla ×                                                 | Artikelns subgrupp 3    | Import av bankinbetalningsfiler<br>Månadsslut<br>Centralt laboratories remissrader | tgärd: Akutmottagning | × Visa arkiverad            | e artiklar i artikelmenyn 🧿 |
| 2 <u>6</u> 3       |                                                                      |                         | Centralt laboratories manadsslut                                                   |                       |                             |                             |
| 5722               | Kund                                                                 | Patienter               | Kostnadso                                                                          | enter Proj            | ektkod                      | Försäljningstyp             |
| inställningar      | Q                                                                    | Q Välj en kund för      | nst Q                                                                              | 0                     | L .                         | Alla ~                      |
| **                 | ✓ Generera rapport                                                   |                         |                                                                                    |                       |                             | Exportera / Skriv ut +      |
|                    | Artikelförsäljning 2020-11-0                                         | 1 - 2020-11-30          |                                                                                    |                       |                             |                             |
|                    | Totalt                                                               |                         |                                                                                    |                       |                             |                             |

I Provet kan vi i denna rapport gruppera försäljningen på kontonummer vilket motsvarar "internkonton från Trofast" som har använts för uppföljning. I Provet har vi dessutom en ny dimension som i Provet heter "kostnadställe/costcenter". Det gör att vi framåt kommer kunna följa hur mycket som debiteras av en viss vara på tex. Polikliniken vs vård. Det kan vi se i den rapporten som heter "Månadslut".

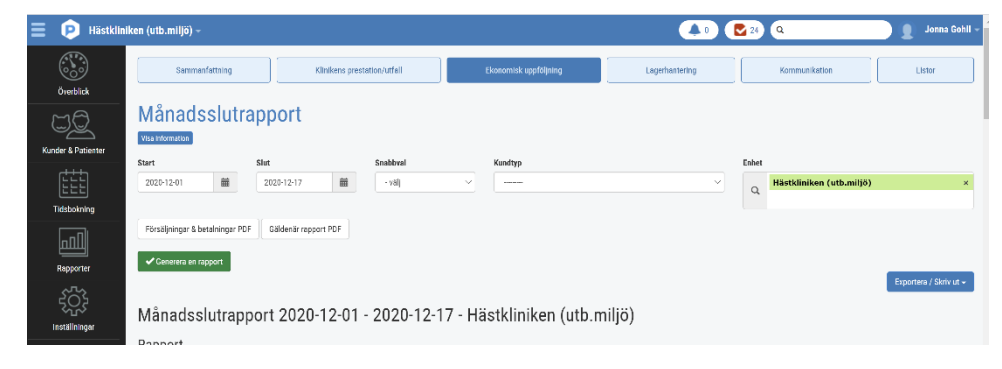

#### Skapa en uppgift

- 1. Sök upp den kund och patient du skapade
- 2. Gå till patientkortet
- 3. Klicka på Uppgifter och Ny Uppgift

| 😑 🝺 Smādjurs       | kliniken (utb.miljö) |                                                                       |                                  |                                                                                                    | 💽 🔍 🔍 👔 Demo Smådjur -                                                                                   |
|--------------------|----------------------|-----------------------------------------------------------------------|----------------------------------|----------------------------------------------------------------------------------------------------|----------------------------------------------------------------------------------------------------|
| ())                | 🖾 Patient            | 📕 Lisa (135) / Egon Fem 🛛 -465//04852285 🖟 - etinor@yoma.se 🕸         | Kanin 2015 11 18, 5 år 0 månader |                                                                                                    | Ny uppgift                                                                                               |
| Overblick          |                      | Kanin, Hona, kastrerad                                                |                                  | Egon Fem (93)                                                                                                    | dle uppgifter Allmän information                                                                         |
| Kunder & Patienter |                      | 2015 1118, Aldec, 5 dr Ondisuder<br>Forschang Sweder<br>Lägg til vikt | $\bigcirc$                       | +460704852235 🖨<br>ellinor@yonn.se 😒<br>Vägen 2, 111 11 Otten<br>Summa för obetalda fakturor: 498,00 kr 🛛 Belopp som sikeli kredt | Konsultationshistorik »<br>Historik för produktförsäljning<br>Försäkringskrav<br>Preliminär prisupogrift |
| Tidsbokning        |                      |                                                                       | C - Verktyg - 🛔 + Prelimi        | Nar prisuppgift 🛛 🕂 Hiska tid 🕞 🕂 Konsultation 📗 🕂 Kas                                                                            | Anteckningar & kommunikation<br>Päminnelser                                                              |
|                    | ③ Allmän             | information- Patient 🔽                                                |                                  |                                                                                                    | Laboratoriediagnostiska tester<br>Vaccinationshistorik                                                   |

- 4. I fältet Titel kan du skriva kortfattad information till din kollega vad som ska göras
- 5. I fältet *Text* kan du skriva mer utförlig information.
- 6. Uppgiften sparas även i patientkortet om den är kopplad till en kund och patient.

|                                                                         |          | Тур                        |                       | Status                 |     |
|-------------------------------------------------------------------------|----------|----------------------------|-----------------------|------------------------|-----|
| Ring denna djurägare                                                    |          | Uppgift                    | ~                     | Ej klar                | ~   |
| ext                                                                     |          | Deadline                   |                       | Pāminn innan           |     |
| dä han har frågor angående                                              |          | Deadline                   | iii                   | Vid deadline           | ~   |
|                                                                         |          |                            |                       |                        |     |
|                                                                         | Å        |                            |                       |                        | ۲ ، |
|                                                                         |          | Patienter                  |                       |                        | \   |
| Q Egon Fem (93), Vägen 2, Orten, 111 11, ellinor@yoma.se, +460704852285 | ×        | Q Lisa (135), Hona, kastre | rad, Kanin, 2015-11-: | 18, Försäkring: Svedea | ×   |
|                                                                         |          |                            |                       |                        |     |
| ildelad användare                                                       |          | Avdelning                  |                       |                        |     |
| Q Demo Smådjur                                                          | ×        | Q                          |                       |                        |     |
|                                                                         | $\wedge$ | Show all users             |                       |                        |     |
|                                                                         |          |                            |                       |                        |     |
|                                                                         | U        |                            |                       |                        |     |
| D Upprepande uppgift 💿                                                  | U        |                            |                       |                        |     |

- 7. I fältet Tilldelad användare står det automatiskt ditt namn så kom ihåg att ändra till den kollega det gäller och idag kan du välja en av de kollegor som är med på denna utbildning.
- 8. Innan du sparar uppmärksamma även de fyra fälten uppe till höger.
- 9. Om uppgiften du skapade var kopplad till en patient gå till patientkortet se var och hur den visar sig där.

#### Patienthistorik

I patientkortet finns en knapp - Historik, klickar du på den kommer du till en sammanställning av patientens alla besök. Bredvid patientens namn på flera ställen i systemet finns en bok, det är också en väg till historiken.

- 1. Klicka dig nu vidare till en patients historik
- 2. Se vilka olika rubriker som finns
- 3. Även här går det att ställa in sitt eget filter
- 4. Härifrån kan du skriva ut eller mejla historiken/journalen tex. till kunden, antingen hela eller valda delar.

5. Klicka på skriv ut och förhandsgranska så ser du hur den ser ut för mottagaren.

# Extrauppgifter

#### Skriva ut etikett

Etiketter kan skrivas ut på flera ställen.

• På patientkortet går du in på Verktyg och där finns både kund- och patientetikett att skriva ut.

| p Hästkliniken (utb.m | iljö)                                                                          |                                                                                   | 📣 🕑 🔍                                                               | Demo Häst                                                                                                    |
|-----------------------|--------------------------------------------------------------------------------|-----------------------------------------------------------------------------------|---------------------------------------------------------------------|----------------------------------------------------------------------------------------------------|
| 🕤 Patient             | Pepita (315) / Gun Lundström -46709333333 🛛                                    | Häst, Andalusier 1999-01-01, 21 år 11 månader                                     | 450 kg                                                              |                                                                                                    |
|                       | Härt, Andakurier, Hona<br>1999-01-01, Äder, 21 år 11 månader<br>Vikt: 450 kg 🔮 | $\bigcirc$                                                                        | Gun Lundström (204)<br>+4670933333<br>20<br>Uppenin 75007<br>By two | Allmän information<br>Konsultationshistorik 🔊<br>Historik för produktförsäljning<br>Försäkringskrav<br>Tidsbokning |
| Allmän                | information- Patient 🗾                                                         | Verktyg - + Preliminilir pr<br>Redigers kund<br>Andra ägare<br>Sammanfoga patient | iaqopgift                                                           | vilt Anteckninga a<br>kommunikation<br>Påminnelser<br>Laboratoriediagnostiska tester<br>Vaccinationshistorik       |
| Namn                  | Pepita                                                                         | Skicka E-post Itationen                                                           | 2020-12-16 11:54 (Hästkliniken (utb.miljö))                         | Formulär                                                                                                    |
| Djurslag              | Häst                                                                           | Skriv ut patientetikett                                                           | Andalusier                                                          | Mätbara parametrar över tid                                                                                        |
| Kön                   | Hona                                                                           | Skriv ut A4 etikettblad                                                           |                                                                     |                                                                                                    |
| Födelsedatum          | 1999-01-01                                                                     | Registreringsdatum                                                                | 2020-12-16                                                          |                                                                                                    |
| Anpassade fält        |                                                                                |                                                                                   |                                                                     |                                                                                                    |

• Även inne på konsultationen kan man trycka på Verktyg för att skriva ut etiketter.

| ≡ 👂 | Hästkliniken (utb.m                                                                                                    | iljō)                                                               |   |                                                                       | <b>4</b> 0 <b>2</b> 0 <b>9</b>                                                                                     | 👔 🖉 Demo Häst –                                                                                         |
|-----|----------------------------------------------------------------------------------------------------|---------------------------------------------------------------------|---|-----------------------------------------------------------------------|----------------------------------------------------------------------------------------------------|----------------------------------------------------------------------------------------------------|
|     | V Pepita Hast, 21 år                                                                                                    | 11 månader, 450 kg 📳 Ny pattent Sparkar/bita                        |   | Gun Lundström 🍾 Ny kand                                               |                                                                                                    | Jessica Ingman                                                                                          |
|     | <ul> <li>Pepita (3<br/>Häst, Andelusier<br/>1999-01-01, Ålde<br/>Mikrochip: Inget<br/>Vikt: 450 kg +<br/>Ny patient</li> </ul> | 315)<br>;Hora<br>microchip/Ej komtoleret<br>microchip/Ej komtoleret |   | Cun Lundström (204)<br>+47/033333.D<br>EX<br>Uppeala 75007<br>By Iwai |                                                                                                    | Konsultation Patienter   S Gun Lundström Valda patienter:  Mathematik Pepita (315)                      |
|     | <ul><li>✓ Remitter</li><li>✓ Allmän i</li></ul>                                                                                | rade patienter 🔹<br>nformation- Konsultation 💌                      |   |                                                                       | Verkyg -<br>Skriv ut patientetikett<br>Skriv ut A4 etikettbiad<br>Skriv ut kundetikett<br>Skriv ut behandlingspian | Remitterade patienter<br>Allmän information<br>Kliniska anteckningar<br>Status<br>Diagnos<br>Diagnostik |
|     | Ansvarig vårdgivare                                                                                                    | Jessica Ingman                                                      | 1 | Typ Poliklinikpatient                                                 | Skriv ut 12h behandlingsplan                                                                                       | Behandlingsartiklar<br>Åtgärder                                                                         |
|     | Student/resident                                                                                                    |                                                                     | 1 | Status för konsultation Konsultation                                  | Radera konsultationsartiklar<br>Spara dokument per sida inställning                                                | Mediciner                                                                                               |
|     | Bokningstyp                                                                                                    | ngstyp Återbesök                                                    |   | Patientens plats                                                      | 1                                                                                                    | Lager                                                                                                   |
|     | Besöksorsak                                                                                                    | τιött                                                               | / | Temporär plats                                                        | 1                                                                                                    | Översikt av<br>behandlingsplaner                                                                        |
|     | Tid för bokning                                                                                                    | 2020-12-16 13:15                                                    |   | l ogg för konsultation                                                |                                                                                                    | Hemgångsråd                                                                                             |
|     | Ankomst tid                                                                                                    | 2020-12-16 11:52                                                    | 1 |                                                                       |                                                                                                    | Planerade åtgärder                                                                                      |

• Inne på laboratorieremissen kan man skriva ut etiketter till labproven.

| ≡ (                                    | P | Hästkliniken (urb miljö)        | 🔺 0 🔽 0 🤉 🚺 Demo                              | Häst 🚽 🌥 |
|----------------------------------------|---|---------------------------------|-----------------------------------------------|----------|
|                                        |   | Remisser Konsultation Visa logg | Skriv ut provetikett Skriv ut / E-post Radera |          |
| ųQ                                     |   |                                 |                                               |          |
| ++++++++++++++++++++++++++++++++++++++ |   | Laboratorieremiss #172 Beställt |                                               |          |

Sök ledig tid

Gå till tidsboken, Sök och prova att söka fram en tid (obs detta är ett demosystem så det finns väldigt begränsat med tider.)

#### Delad inkorg

Längst ner i Överblicken finns en delad inkorg. Dit kan man maila filer osv som man vill lägga in på konsultation, patient eller kund.

| P | Hästkliniken (utb.miljö)                                                                                              |                                                                            |                                                                                                    |                               |       |                                                                |                      |                   |                   |                     |                                       | Uemo H              |
|---|----------------------------------------------------------------------------------------------------|----------------------------------------------------------------------------|----------------------------------------------------------------------------------------------------|-------------------------------|-------|----------------------------------------------------------------|----------------------|-------------------|-------------------|---------------------|---------------------------------------|---------------------|
|   | Sara Davey<br>Tidsbokning (2)                                                                                         | American curiy                                                             | Häst                                                                                                    | VA - IVA 2                    | ?     | <b>12:33</b> 2020-12-04                                        | Kolik %              | Konsultation 💊    | Bilddiagnostil    | k häst              | UH22.                                 | S                   |
|   | 50 V Dokument per sin                                                                                                 | la                                                                         |                                                                                                    |                               |       |                                                                |                      |                   |                   |                     | Föregående                            | Nästa               |
|   | Visar 1 till 10 av 10 poster                                                                                          | (filtrerar från max484po                                                   | ster)                                                                                                    |                               |       |                                                                |                      |                   |                   |                     |                                       |                     |
|   | Schemalagda besök                                                                                                    |                                                                            |                                                                                                    |                               |       |                                                                |                      |                   |                   |                     |                                       |                     |
|   | Filter                                                                                                    |                                                                            | Bilddia                                                                                                    |                               |       | Pänteen 1 Häst                                                 | × Alla               | Kommande Passerad | Utebliven Avbokad | Alla 24 h Två dagar | Vecka Månad                           | 1-                  |
|   |                                                                                                    |                                                                            | Q                                                                                                    | ignostik häst (BILD)          | ^     | Kontgen 1 hast                                                 | 7 ulto               |                   |                   |                     |                                       |                     |
|   |                                                                                                    |                                                                            | Q                                                                                                    | ignostik häst (BILD)          |       | Q Röntgen 2 Häst                                               | ×                    |                   |                   |                     |                                       |                     |
|   | Kolumner                                                                                                    |                                                                            | Q                                                                                                    | ignostik häst (BILD)          |       | Röntgen 2 Häst                                                 | ×                    |                   |                   |                     |                                       |                     |
|   | Kolumner<br>Kund Ø                                                                                                    | Patienter                                                                  | Q                                                                                                    | gnostik häst (BILD)<br>Tid Å  | Enhet | Röntgen 2 Häst<br>Besöksorsak                                  | ×                    | Status            | Avdelning         | Pe                  | 18.                                   |                     |
|   | Kolumner<br>Kund                                                                                                    | Patienter                                                                  | Q 0                                                                                                    | ignostik hast (BILD)<br>Tid A | Enhet | Röntgen 2 Häst<br>Besöksorsak<br>Inga match                    | x ande träffar funna | Status            | Avdelning         | Pe                  | 18.                                   |                     |
|   | Kolumner<br>Kund<br>5 V Dokument per sin                                                                              | Patienter                                                                  | Q 0                                                                                                    | rgnostik hast (BILD)          | Enhet | Röntgen 2 Hast<br>Besöksorsak<br>Ings metch                    | × ande träffar funna | Status            | Avdelning         | Pe                  | f8.                                   | e Nästa             |
|   | Kolumner<br>Kund<br>5 V Dokument per sir                                                                              | Patienter                                                                  | ¢                                                                                                    | rgnostik häst (BILD)          | Enhet | Rontgen 2 Hast<br>Rontgen 2 Hast<br>Besöksorsak<br>Inga match  | x ande träffar funna | Status            | Avdelning         | Pe                  | rs.<br>Föregåend                      | e Nästa             |
|   | Kolumer<br>Kund Ø<br>5 V Dokument per sin<br>Inga poster tillgängliga (fil                                            | Patienter<br>Ja<br>trerar från max547poste                                 | ¢                                                                                                    | gnostik häst (BILD)<br>Tid *  | Enhet | Rontgen 2 Hast<br>Rontgen 2 Hast<br>Besöksorsak<br>Inga match  | ×                    | Status            | Avdelning         | Pe                  | rs.<br>Föregåend                      | e Nästa             |
|   | Kolumer<br>Kund Ø<br>5 Dokument per sin<br>Inga poster tillgängliga (fil                                              | Patienter<br>da<br>trerer från maxS47poste                                 | c Distance                                                                                                    | gnostik hast (BILD)<br>Tid    | Enhet | Rontgen 2 Hast                                                 | × ande träffar funna | Status            | Avdelning         | Pe                  | rs.<br>Föregåend                      | e Nästa             |
|   | Kolumner       Kund       5       Dokument per sin       Inga poster tillgängliga (fil       Delad Inkorg (3949-hast@ | Patienter<br>da<br>trerer från max547poste<br>provet.email, 3949@p         | q all and a second second seco | rid *                         | Enhet | Rongen a nast<br>Rontgen 2 Hast<br>Bestiksonsk<br>Inge metch   | * ande träffar funna | Status            | Avdelning         | Pe                  | rs.<br>Föregåend                      | e Nästa             |
|   | Kolumner<br>Kund<br>5 V Dokument per si<br>Inga poster tillgängliga (fil<br>Delad inkorg (3949-hast)                  | Patienter<br>da<br>trerer från max547poste<br>provet.email, 3949@p         | q<br>r)<br>rovet.email) (                                                                                                    | rid *                         | Enhet | Rongen a hast<br>Rongen 2 Hast<br>Besidkorsak<br>Inga metch    | * ande träffar funna | Status            | Avdelning         | Pa                  | rs.<br>Föregåend<br>Ej spanad Nyligen | e Nösta             |
|   | Kolumner<br>Kund<br>5 V Dokument per sir<br>Inga poster tillgängliga (fil<br>Delad Inkorg (3949-hast@                 | Patienter<br>da<br>trerer från max547poste<br>provet.email, 3949@p<br>Från | Q Diddat                                                                                                    | rid *                         | Enhet | Röntgen 2 Hast<br>Röntgen 2 Hast<br>Bestöksorsak<br>Inga metch | ande träffar funna   | Status            | Audelning         | Pelietter           | rs.<br>Föregåend<br>Fj sparad Nyligen | e Nästa<br>sparad 2 |

- 1. Kolla upp patientnumret på din patient. Skriv gärna ner det så du inte glömmer det.
- Maila sedan en bild eller fil till den delade inkorgen. Mailadressen står på Överblicken vid den delade inkorgen. Skriv P(patientnummer) som ämne, ex. P170 för att koppla mailet direkt till din patient.
- 3. Ditt mail kommer att synas i inkorgen. Tryck på den gröna knappen med länken på för att koppla mailet och den bifogade filen till din patient. Du ser även namnet på patienten och kunden redan då du skrivit in patientnumret i ämnesraden.

| Tid         v         Från         Anne         Meddelande         Bilagor         Kund         Petienter           2020-12-16-14.18         Jennike Kindsjö         P170         Imme@Himms.0utlook.for         1.(3.5.M8)         Hegaan Hoppsan         Falleallera |           |              |              |                |            |                                                                            | et.email) 🕄 | provet.email, 3949@prove                               | hast@j | lad inkorg (3949- |
|----------------------------------------------------------------------------------------------------|-----------|--------------|--------------|----------------|------------|----------------------------------------------------------------------------|-------------|--------------------------------------------------------|--------|-------------------|
| 2020-12-16 14:18 Jennike Kindsjö P170 [Image] Himta Outlook för 1 (3,5 MB) Hejsan Hoppsan Fallerallera                                                                                                    | ien spand | Ej sparad Nj | Patienter    | Kund           | Bilagor    | Meddelande                                                                 | Ămne        | Från                                                   | •      | Tid               |
| spanike@yoma.se> Android>https://ska.ms/ghel36>                                                                                                    | Ø         |              | Fallerallera | Hejsan Hoppsan | 1 (3,5 MB) | [Image] Hämta Outlook för<br>Android <https: aka.ms="" ghei36=""></https:> | P170        | Jannike Kindsjö<br><jannike@yoma.se></jannike@yoma.se> |        | 2020-12-16 14:18  |

4. Välj typ av anteckning, titel och konsultation om du vill. Du kan även skriva en notering om du vill. Tryck sedan *Spara*.

| Тур                                                                     | Т | tel                                                                  | Т  |
|-------------------------------------------------------------------------|---|----------------------------------------------------------------------|----|
| Övriga anteckningar                                                     | ~ | P170                                                                 |    |
| Kund                                                                    | Р | stienter                                                             |    |
| Q Hejsan Hoppsan (105), Hejvägen 3, Hejköping, 45612                    | × | Fallerallera (170), Hona, Häst, 2017-03-03, Vikt: 15 kg (2020-11-24) | ×  |
|                                                                         |   |                                                                      |    |
| Konsultation                                                            | R | emiss för bilddiagnostik                                             |    |
|                                                                         | ~ |                                                                      | ~  |
|                                                                         |   |                                                                      |    |
| Note                                                                    |   |                                                                      |    |
| ANormal Text- Fet Kursiv <u>Understruken</u> Small 🔚 📰 ÈlÈ              |   |                                                                      |    |
| [Image] Hämta Outlook för Android <https: aka.ms="" ghei36=""></https:> |   |                                                                      |    |
|                                                                         |   |                                                                      |    |
|                                                                         |   |                                                                      |    |
|                                                                         |   |                                                                      |    |
|                                                                         |   |                                                                      |    |
|                                                                         |   |                                                                      | 10 |
|                                                                         |   |                                                                      |    |
|                                                                         |   |                                                                      |    |
|                                                                         |   |                                                                      |    |
|                                                                         |   |                                                                      |    |
|                                                                         |   |                                                                      |    |
|                                                                         |   |                                                                      |    |
|                                                                         |   |                                                                      |    |
|                                                                         |   |                                                                      |    |
| Shara X Avbry                                                           |   |                                                                      |    |

5. Gå in på patienten och kolla på avsnittet *Anteckningar & Kommunikation*, så ser du det bifogade mailet där. Du ser även den bifogade filen under *Anteckningar & Kommunikation* på kundkortet samt på konsultationen om du kopplat den till en sådan.

| P           | Hästkliniken (utb.miljö)                                                                                                    |                                                                                                  |                                                             |                                                                                                    |               | 0 🔽 0 🤉                                         | Demo Häs                                                                                                    |  |
|-------------|----------------------------------------------------------------------------------------------------|--------------------------------------------------------------------------------------------------|-------------------------------------------------------------|----------------------------------------------------------------------------------------------------|---------------|-------------------------------------------------|----------------------------------------------------------------------------------------------------|--|
|             | Patient     Fallerallera (170) / Hejsan Ho     Arriteckningar & kommunikation     sa                                                                 | ppsan Hast 2017-09-08, 3<br>Astocholog                                                           | år 9 månader 15 kg (2020-11-24)                             | Dilator                                                                                                    | Q All         | + Lägg SI<br>a anmärkningstyper ×<br>Modificeed | Allmän information<br>Konsultationshistorik<br>Historik för produktförsäljning<br>Försäkringskrav                                                                              |  |
| ><br>[<br>( | P170 (Duriga anteckningar) Automatisk notering för bilddiagnostikremiss #147 (Bilddagnostik) Ansverig veterinär har ändrats (Duriga anteckningar) 10 | [Image] Häinta Outlook för Android-Intp<br>Ansverig veterinär har ändrats konsultat<br>Hänt(152) | r://ska.ms/ghei36+<br>Ion(373): Demo Jonna Gohil(43) → Demo | 2020112.6,115242.jpg<br>202012.16,115242.jpg<br>202012.16,923<br>202012.16,923<br>202012.16,923 |               |                                                 | Tidsbokning<br>Anteckningar &<br>kommunikation<br>Påminnelser<br>Laboratoriediagnostiska teste<br>Vaccinationshistorik<br>Upogitrer<br>Formulär<br>Mätbara parametrar över tid |  |
|             | Päminnelsemallar                                                                                                    | Förfallodatum                                                                                    | <ul> <li>Skicka kö</li> </ul>                               | Alla I kö Skicka                                                                                                    | nteikö Alla s | Skickat Ejskickat                               |                                                                                                    |  |